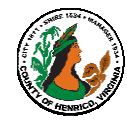

| Appraisal                                                                                                    |                                                                                                    |                                                                                                    |
|----------------------------------------------------------------------------------------------------|----------------------------------------------------------------------------------------------------|----------------------------------------------------------------------------------------------------|
| Action                                                                                                    | What's Notable                                                                                                    | Additional Notes                                                                                                    |
| Employee<br>Access                                                                                                    | <ul> <li>Employees <u>MUST</u> access the appraisal via Employees<br/>Direct Access then My Appraisals then the yell<br/>pencil update icon to open an actionable appra<br/>working buttons and attachments</li> </ul>                                                                                                    | oyee• Access to all completed appraisals is<br>available to the employee via EmployeeowDirect Access then click on My Appraisals• Requires Internet access and log-in to Oracle                                                                                                    |
| F5 key                                                                                                    | <ul> <li>Refreshes the appraisal/page/ site as needed</li> <li>If the lower left corner shows "Done" and your button/action did not occur – press the F5 key</li> </ul>                                                                                                    | <ul> <li>Allow a up to a minute for the system to<br/>respond <u>before</u> using the F5 key</li> </ul>                                                                                                    |
| Online<br>Assistance                                                                                                    | <ul> <li>Employee: 2-page Instructions/Tips; Process<br/>Instructions</li> <li>Process: Cycle Overview and Workflows</li> </ul>                                                                                                    | <ul> <li>Updated step-by-step instructions in various<br/>formats for each user type and process are<br/>available online on the HR web site – see link<br/>provided below</li> </ul>                                                                                                    |
| ADDITIONAL TIPS and REMINDERS                                                                                                    |                                                                                                    |                                                                                                    |
| Limitations                                                                                                    | <b>Character limit of 2000</b> <i>characters</i> (still includes all and punctuation)                                                                                                    | spaces No spell check – use Word for spell checking comments                                                                                                    |
| Attachments                                                                                                    | <ul> <li>Type "See attachment in official personnel file<br/>"Feedback and Overall Rating" text box</li> <li>Can still add an attachment or multiple attach<br/>to the appraisal as part of the official personn<br/>HR (cannot add to the online appraisal)</li> <li>Give a copy of attachment(s) to your supervis<br/>discuss them with him/her</li> <li>Send copies of the attachment(s) to HR Atten<br/>Class &amp; Comp to scan into your official file alo<br/>copy of the appraisal</li> </ul> | <ul> <li>If adding an attachment to the appraisal, type a comment in the Provide Overall Feedback text box to indicate there is an attachment.</li> <li>For example: See employee attachment in official personnel file in HR.</li> <li>NOTE: The employee attachment will not be visible in online appraisal – critical to add comment directing readers to official personnel file in HR.</li> </ul> |
| Using the                                                                                                    | Annual Appraisal: The normal evaluation, given a                                                                                                    | nnually, <b>Probationary Appraisal</b> : The evaluation                                                                                                    |
| correct<br>Appraisal<br>Template:                                                                                                    | which covers approximately 26 pay periods.                                                                                                    | following the initial 12-month period for a<br>new hire in any position. Use <u>only</u> if the<br>employee has completed 12-months of<br>employment.                                                                                                    |
|                                                                                                    | Annual/Probationary Appraisal: Single form used<br>employees hired on/between 4-30-2024 and<br>6-14-2024 to complete both the probationary                                                                                                    | <u>only</u> for Extended Appraisal: A follow-up evaluation given after an evaluation period has been extended.                                                                                                    |
|                                                                                                    | evaluation and the annual appraisal on just on                                                                                                    | e form. Interim Appraisal: An evaluation given at any<br>point during an evaluation period to provide<br>formal feedback on an employee's<br>performance ( <i>recommended but not required</i> )                                                                                                    |
| RESOURCES                                                                                                    |                                                                                                    |                                                                                                    |
| Additional                                                                                                    | Special Assistance with Appraisals:                                                                                                    | Technical Assistance:                                                                                                    |
| Assistance                                                                                                    | Bridget Cease: 501-4783                                                                                                    | Tammy Parsley: 501-7544                                                                                                    |
|                                                                                                    | Gretchen Jenkins: 501-4273                                                                                                    | Email: <u>HR-ClassandComp@henrico.gov</u>                                                                                                    |
| Online Resources and<br>Updated Documentation: <u>https://employees.henrico.gov/employment/performance-appraisals/</u>                                                                                                    |                                                                                                    |                                                                                                    |
| Oracle Performance       http://employees.henrico.gov/         Appraisal (OPA)       • Manager Direct Access > Performance Appraisal Process         • Manager Direct Access > Performance Appraisal Process         • Employee Direct Access > My Appraisals |                                                                                                    |                                                                                                    |